## Edit the Windows 10 Hosts File

To edit the HOSTS file, use a method that allows you to save the file to its original location, which is: C:\Windows\System32\Drivers\etc\

- Register

   Register

   Register

   Register

   Register

   Register

   Register

   Register

   Register

   Register

   Register

   Register

   Register

   Register

   Register

   Register

   Register

   Register

   Register

   Register

   Register

   Register

   Register

   Register

   Register

   Register

   Register

   Register

   Register

   Register

   Register

   Register

   Register

   Register

   Register

   Register

   Register

   Register

   Register

   Register

   Register

   Register

   Register

   Register

   Register

   Register

   Register
- 1. Copy the **HOSTS** file to your desktop.

2. Open the copy from your desktop in Notepad.

|                           | 🔐 l 🕞 🔛 = l       |                                    | etc                  |           |            |                           |  |
|---------------------------|-------------------|------------------------------------|----------------------|-----------|------------|---------------------------|--|
|                           | File Home Share   | View                               |                      |           |            | ^ <b>(</b> )              |  |
| Advante to                | Add to Copy Paste | Cut<br>Copy path<br>Paste shortcut | te Rename New folder | ess Prope | ties       | Select all<br>Select none |  |
|                           | Clipboard         | Organize                           | New                  |           | Open       | Select                    |  |
|                           | 🛞 🍥 = 🕆 📕 « Lo    | cal Disk (C:) > Windows > System3  | 2 + drivers + etc    | v C       | Search etc | Q                         |  |
|                           | SchC ^            | Name A                             | Date modified        | Type      | Size       |                           |  |
| lines.                    | 🗼 scher           | D hosts                            | 9/12/2014 11:34 PM   | File      |            | 1.68                      |  |
| Open with                 | 😹 secur           | Imhosts.sam                        | 9/13/2014 12:26 AM   | SAM File  |            | 4 KB                      |  |
| Share with                | 🅌 Servi-          | inetworks                          | 9/12/2014 11:34 PM   | File      |            | 1 KB                      |  |
| Restore previous versions | 🔒 servix          | protocol                           | 9/12/2014 11:34 PM   | File      |            | 2 KB                      |  |
| Send to +                 | 🍶 Setup           | services                           | 9/12/2014 11:34 PM   | File      |            | 18 KB                     |  |
| Cut                       | 🔒 Shelli          |                                    |                      |           |            |                           |  |
| Сору                      | 🍌 SKB             |                                    |                      |           |            |                           |  |
| Create shortcut           | 🌛 Softv           |                                    |                      |           |            |                           |  |
| Delete                    | 🈹 Spee            |                                    |                      |           |            |                           |  |
| Rename                    | 😹 Spee            |                                    |                      |           |            |                           |  |
| Properties                | 🍌 Syste           |                                    |                      |           |            | 1                         |  |
|                           | 🍶 Syste           |                                    |                      |           |            |                           |  |
|                           | 🍌 dr              |                                    |                      |           |            |                           |  |
|                           |                   |                                    |                      |           |            |                           |  |
|                           | / ¥ •             |                                    |                      |           |            |                           |  |

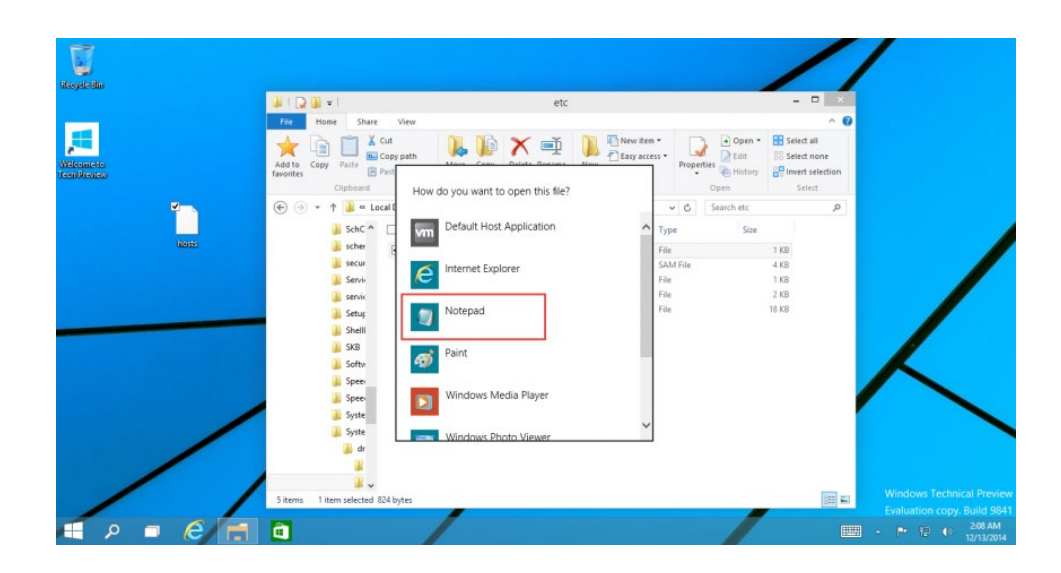

3. Make all necessary changes.

For example, add a line that translates 64.14.29.39 to FNOPortal.

| 📕 hosts - Notepad                 |                           |                            | – – × |
|-----------------------------------|---------------------------|----------------------------|-------|
| File Edit Format View Help        |                           |                            |       |
| # Copyright (c) 1993-20           | 109 Microsoft Corp.       |                            | ^     |
| #                                 |                           |                            |       |
| # This is a sample HOST           | 'S file used by Microsoft | t TCP/IP for Windows.      |       |
| #                                 |                           |                            |       |
| # This file contains th           | ie mappings of IP address | ses to host names. Each    |       |
| <pre># entry should be kept</pre> | on an individual line.    | The IP address should      |       |
| # be placed in the firs           | t column followed by the  | e corresponding host name. |       |
| # The IP address and th           | ie host name should be se | eparated by at least one   |       |
| # space.                          |                           |                            |       |
| #                                 |                           |                            |       |
| # Additionally, comment           | s (such as these) may be  | e inserted on individual   |       |
| # lines or following th           | e machine name denoted b  | by a '#' symbol.           |       |
| #                                 |                           |                            |       |
| # For example:                    |                           |                            |       |
| #                                 | I                         |                            |       |
| # 102.54.94.97                    | rhino.acme.com            | # source server            |       |
| # 38.25.63.10                     | x.acme.com                | # x client host            |       |
| # localhost name resolu           | ution is handled within [ | DNS itself.                |       |
| # 127.0.0.1                       | localhost                 |                            |       |
| # ::1                             | localhost                 |                            |       |
| 10.1.1.29                         | DESKTOP                   |                            |       |
| 192.168.101.156                   | win2016x64.virtual.com    |                            |       |
| 180.151.86.30                     | win2016x64.virtual.com    |                            |       |
| 64.14.29.39                       | FNOPortal                 |                            |       |
|                                   |                           |                            |       |

- 4. Save the copy.
- 5. Copy and paste the file to its original location.

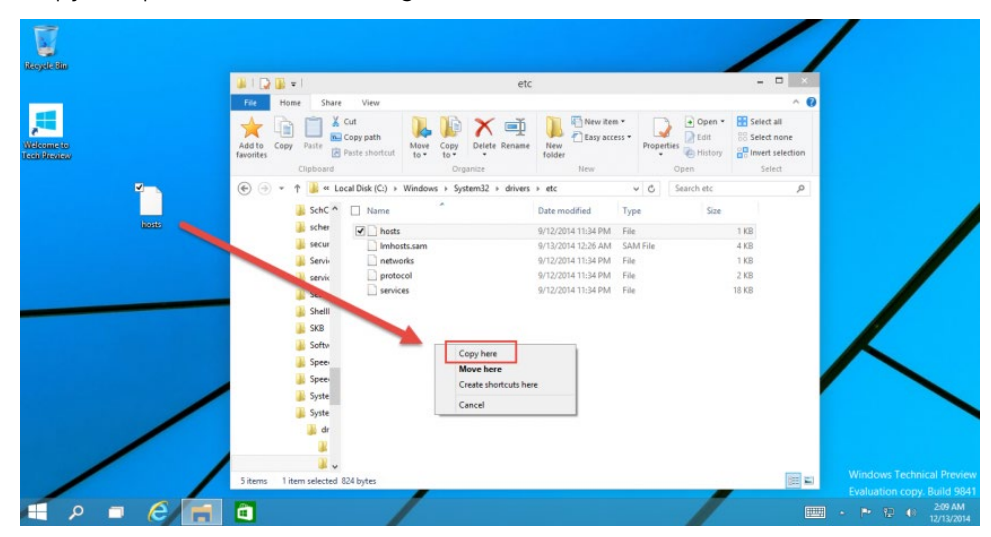

6. You will be prompted, if you want to overwrite the file. Select **Replace the file in the destination**.

| Recycle Blu               | #128+1                                                     | 🗃 Repl                                                 | ace or Skip Files 🛛 🗕 🗖                                 | *                                                     | ×                                                       |                                                                                                    |
|---------------------------|------------------------------------------------------------|--------------------------------------------------------|---------------------------------------------------------|-------------------------------------------------------|---------------------------------------------------------|----------------------------------------------------------------------------------------------------|
| Wilcomete<br>Iscuttionics | File Home Share                                            | Copying 1 item from Desktop<br>The destination already | to etc<br>r has a file named "hosts"<br>the destination | Den -<br>Petties<br>Open -<br>Edit<br>History<br>Open | Select all<br>Select none<br>Invert selection<br>Select |                                                                                                    |
| kate                      | <ul> <li></li></ul>                                        | Skip this file     Compare info for t     More details | ooth files                                              | Search etc<br>Size                                    | р<br>1 КВ<br>4 КВ<br>1 КВ                               |                                                                                                    |
|                           | servic<br>Setup<br>Shelli<br>SKB<br>Softw                  | protocol services                                      | 9/12/2014 11:34 PM Fill<br>9/12/2014 11:34 PM Fill      | 8                                                     | 2 KB<br>18 KB                                           |                                                                                                    |
| /                         | iii Spee<br>iii Spee<br>iii Syste<br>iiii Syste<br>iiii dr |                                                        |                                                         |                                                       |                                                         |                                                                                                    |
| e =                       | 5 items 1 item selected 8                                  | 24 bytes                                               |                                                         | /                                                     |                                                         | Windows Technical Previ<br>Evaluation copy. Build 98<br>• • • • • • • • • • • 2-10 AM<br>12/13/201 |

7. Windows prompts for Administrator permissions. Click **Continue**.

| Hitemete | File Home Share                            | You'll need to provide administrator p | ermission to copy to this folder |               |                    |                                                         |                        |
|----------|--------------------------------------------|----------------------------------------|----------------------------------|---------------|--------------------|---------------------------------------------------------|------------------------|
|          | Add to Copy Paste E<br>favorites Clipboard | etc<br>Date created: 9/13/2014 9       | R34 AM                           | a<br>Set<br>* | Dopen •            | Select all<br>Select none<br>Invert selection<br>Select |                        |
|          |                                            | More details                           |                                  |               | Search etc<br>Size | Q                                                       |                        |
| and the  | scher                                      | hosts                                  | 9/12/2014 11:34 PM               | File          |                    | 1 KB                                                    |                        |
|          | Servi                                      | networks                               | 9/12/2014 12:20 AM               | File          |                    | 4 KB                                                    |                        |
|          | servix                                     | protocol                               | 9/12/2014 11:34 PM               | File          |                    | 2 KB                                                    |                        |
|          | Setur                                      | services                               | 9/12/2014 11:34 PM               | File          |                    | 18 KB                                                   |                        |
|          | Shell                                      |                                        |                                  |               |                    |                                                         |                        |
|          | SKB                                        |                                        |                                  |               |                    |                                                         |                        |
|          | Softa                                      |                                        |                                  |               |                    |                                                         |                        |
|          | Spee                                       |                                        |                                  |               |                    |                                                         | $\mathbf{\Lambda}$     |
|          | Spee                                       |                                        |                                  |               |                    |                                                         |                        |
|          | Surte                                      |                                        |                                  |               |                    |                                                         |                        |
| /        | Suste                                      |                                        |                                  |               |                    |                                                         |                        |
|          | Jyste                                      |                                        |                                  |               |                    |                                                         |                        |
|          | 3 U                                        |                                        |                                  |               |                    |                                                         |                        |
|          |                                            |                                        |                                  |               |                    |                                                         |                        |
|          | 4 v                                        |                                        |                                  |               |                    |                                                         | Mindows Technical Preu |

8. The changed HOSTS file will replace the original successfully. Now, if you ping **FNOPortal**, you will get the corresponding IP address.

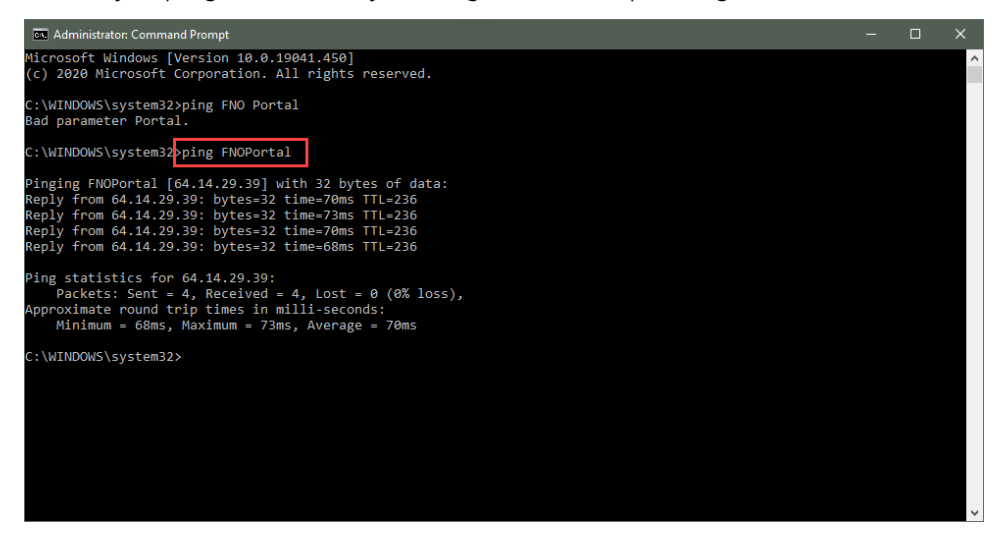